#### CTMS 應用程式更新程序

#### 20/4/2021

請確保 IPAD 已連接協康會的網絡,並跟隨以下程序更新 CTMS 應用程式。 \*\*現時 CTMS 應用程式只支援 13 或以下版本的 IPAD,請勿自行將 IPAD 升級至 14 或以上版本系統。\*\*

- 1. 首先請刪除 IPAD 上舊有的 CTMS 應用程式。
- 使用 Safari 瀏覽器輸入以下網址: <u>https://ctms.heephong.org/ctms/apps/index.html</u>
  \*必須輸入 <u>https://</u> 部分,如果網頁顯示「不信任此網站」,選擇繼續前往 網站就可以;亦可以嘗試以無痕模式開啟網站。
- 3. 按下頁面中「Download」,然後按下「安裝」。

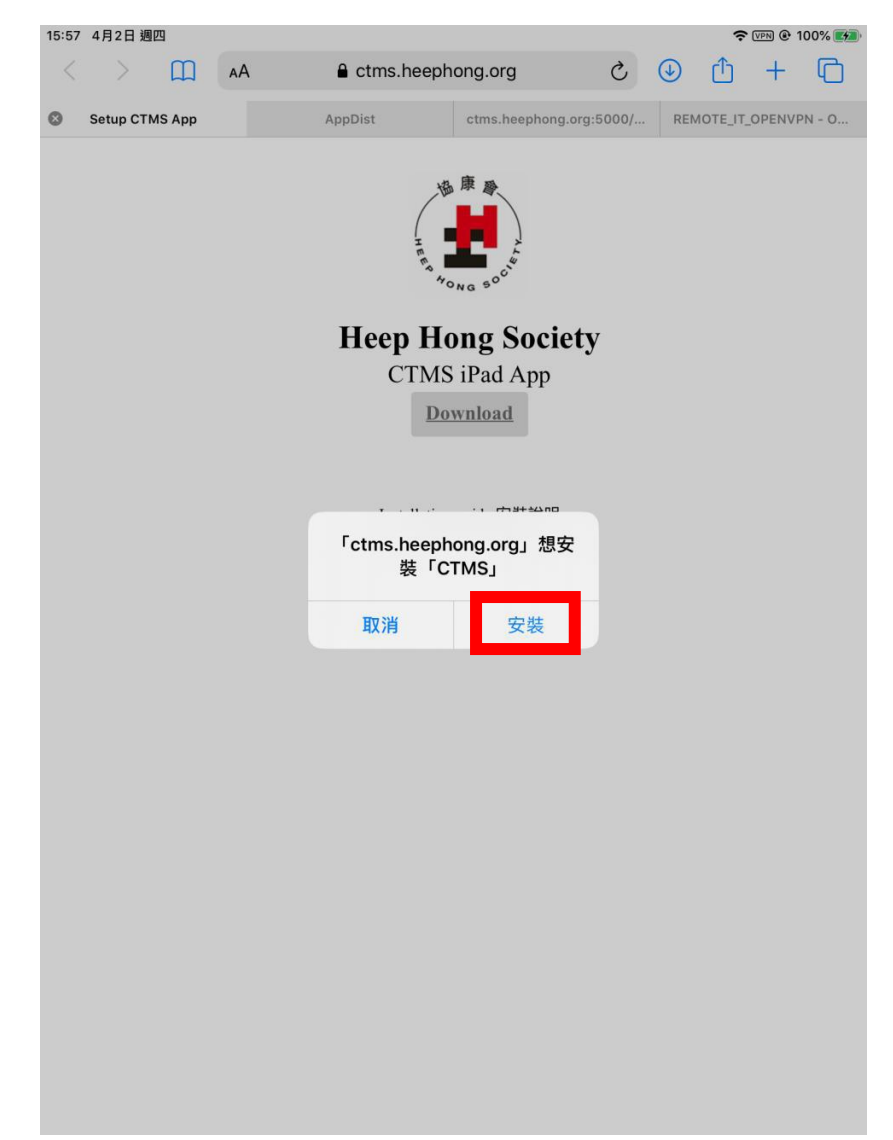

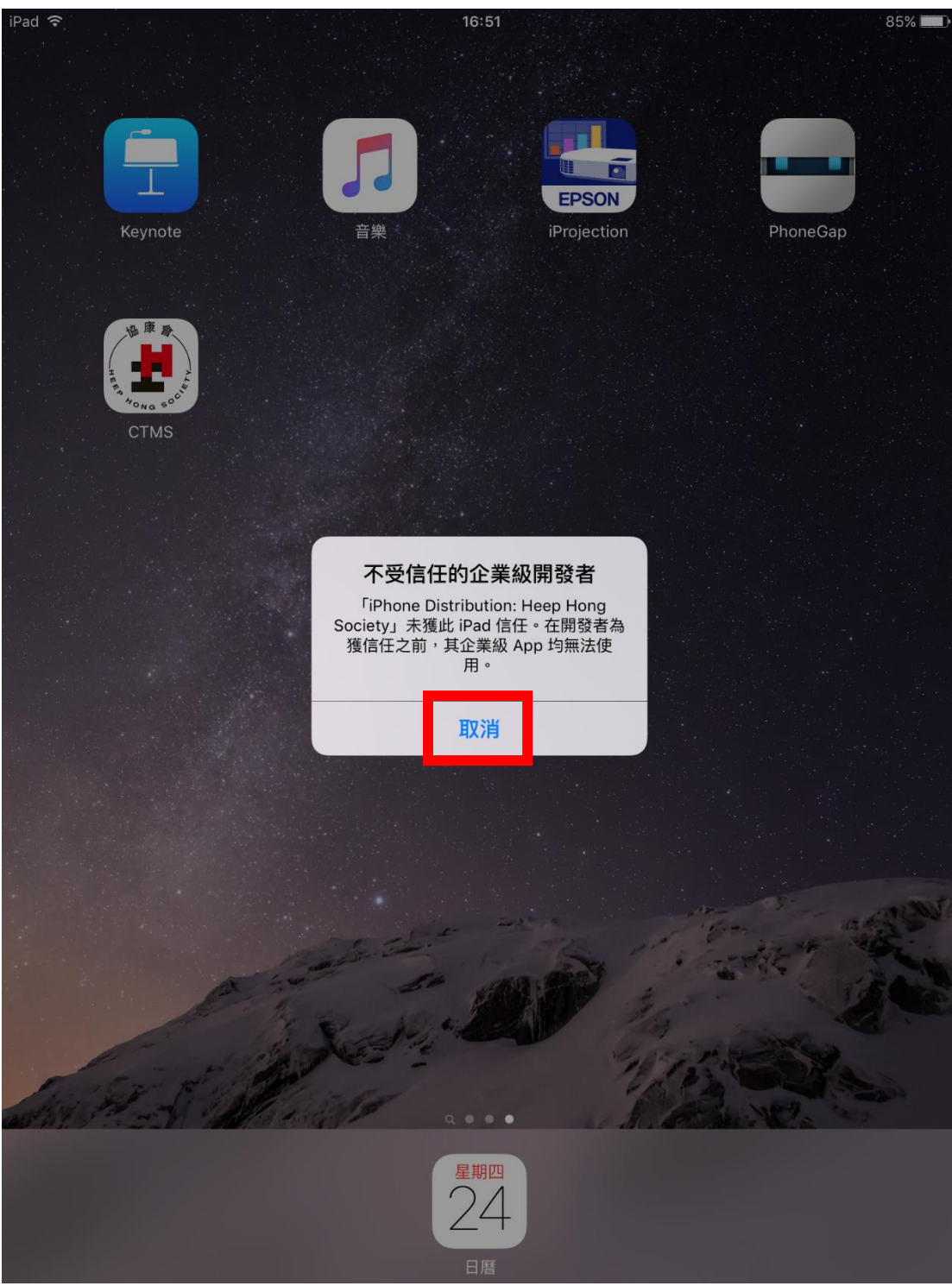

### 4. 如果有彈出式視窗顯示「不受信任的企業級開發者」,請按「取消」。

## 5. 打開「設定」>「一般」>「裝置管理」。

| iPad ᅙ      |                    |            |   | 16:51           | 8                 | 35% 🔳        |
|-------------|--------------------|------------|---|-----------------|-------------------|--------------|
|             | 設定                 |            |   | —舟              | Σ.                |              |
|             |                    |            |   | 多工處理            |                   | >            |
| ≁           | 飛行模式               | $\bigcirc$ |   |                 |                   |              |
| Ŷ           | Wi-Fi              | HHSIT_5G   |   | 輔助使用            |                   | >            |
| *           | 藍牙                 | 關閉         |   |                 |                   |              |
|             |                    |            |   | 儲存空間與 iCloud 用量 |                   | >            |
|             | 通知                 |            |   | 背景 App 重新整理     |                   | >            |
|             | 控制中心               |            |   |                 |                   |              |
| C           | 請勿打擾               |            |   | 自動鎖定            | 永不                | >            |
|             |                    |            |   | 功能限制            | 關閉                | >            |
| $\odot$     | 一般                 |            |   | 鎖定/解鎖           |                   | $\mathbf{)}$ |
| AA          | 顯示器與亮度             |            |   |                 |                   |              |
|             | 背景圖片               |            |   | 日期與時間           |                   | >            |
| <b>(</b> )) | 聲音                 |            |   | 鍵盤              |                   | >            |
|             | Touch ID 與密碼       |            |   | 語言與地區           |                   | >            |
|             | 電池                 |            |   |                 |                   |              |
|             | 私隱                 |            |   | iTunes Wi-Fi 同步 |                   | >            |
|             |                    |            |   | VPN             | 未連線               | >            |
|             | iCloud             |            | L | 裝置管理            | Heep Hong Society | >            |
| $\bigcirc$  | iTunes 與 App Store |            |   |                 |                   |              |
|             |                    |            |   | 電信規範            |                   | >            |
|             | 郵件、通訊錄、日曆          |            |   |                 |                   |              |
|             | 備忘錄                |            |   | 重設              |                   | >            |
|             | +8 #8 =5 +5        |            |   |                 |                   |              |

# 6. 再按「企業級 APP」 > 「Heep Hong Society」。

| iPad 穼      |                    |            | 16:51       |             |         | 85% 🗖 | Ð |
|-------------|--------------------|------------|-------------|-------------|---------|-------|---|
|             | 設定                 |            | <b>く</b> 一般 |             | 裝置管理    |       |   |
|             |                    |            |             |             |         |       |   |
| ✐           | 飛行模式               | $\bigcirc$ | 企業級 /       | APP         |         |       |   |
| <b>?</b>    | Wi-Fi              | HHSIT_5G   |             | Heep Hong S | Society | >     |   |
| *           | 藍牙                 | 關閉         |             |             |         |       |   |
|             |                    |            |             |             |         |       |   |
|             | 通知                 |            |             |             |         |       |   |
|             | 控制中心               |            |             |             |         |       |   |
| C           | 請勿打擾               |            |             |             |         |       |   |
|             |                    |            |             |             |         |       |   |
| Ø           | 一般                 |            |             |             |         |       |   |
| AA          | 顯示器與亮度             |            |             |             |         |       |   |
|             | 背景圖片               |            |             |             |         |       |   |
| <b>(</b> )) | 聲音                 |            |             |             |         |       |   |
|             | Touch ID 與密碼       |            |             |             |         |       |   |
|             | 電池                 |            |             |             |         |       |   |
|             | 私隱                 |            |             |             |         |       |   |
|             |                    |            |             |             |         |       |   |
|             | iCloud             |            |             |             |         |       |   |
| $\bigcirc$  | iTunes 與 App Store |            |             |             |         |       |   |
|             |                    |            |             |             |         |       |   |
|             | 郵件、通訊錄、日曆          |            |             |             |         |       |   |
|             | 備忘錄                |            |             |             |         |       |   |
|             | ∔B #B == TS        |            |             |             |         |       |   |

7. 選擇「信任 Heep Hong Society」。

| iPad 穼      |                    |            | 1          | 6:51                |                            |                                       |                         | 85% 🔳   |
|-------------|--------------------|------------|------------|---------------------|----------------------------|---------------------------------------|-------------------------|---------|
|             | 設定                 |            | く装置        | <b>置管理</b>          | Hee                        | o Hong Socie                          | ty                      |         |
|             |                    |            |            |                     |                            |                                       |                         |         |
| ≁           | 飛行模式               | $\bigcirc$ | 開發者<br>尚未受 | f「iPho<br>到信任       | ne Distributior<br>,除非受到信任 | n: Heep Hong Soo<br>E,否則不會執行者         | ciety」的 App<br>有關的 App。 | 在此 iPad |
| <b>?</b>    | Wi-Fi              | HHSIT_5G   |            |                     | 信任「He                      | eep Hong Soc                          | ciety i                 |         |
| *           | 藍牙                 | 關問         |            |                     |                            | i i i i i i i i i i i i i i i i i i i |                         |         |
|             |                    |            | 開發者        | f <sup>f</sup> iphc | NE DISTRIBU                | TION: HEEP HON                        | IG SOCIETYJ             | 的 APP   |
|             | 通知                 |            | ۲          | СТМ                 | S                          |                                       |                         | 已驗證     |
|             | 控制中心               |            |            |                     |                            |                                       |                         |         |
| C           | 請勿打擾               |            |            |                     |                            |                                       |                         |         |
|             |                    |            |            |                     |                            |                                       |                         |         |
| Ø           | 一般                 |            |            |                     |                            |                                       |                         |         |
| AA          | 顯示器與亮度             |            |            |                     |                            |                                       |                         |         |
|             | 背景圖片               |            |            |                     |                            |                                       |                         |         |
| <b>I</b> )) | 聲音                 |            |            |                     |                            |                                       |                         |         |
|             | Touch ID 與密碼       |            |            |                     |                            |                                       |                         |         |
|             | 電池                 |            |            |                     |                            |                                       |                         |         |
|             | 私隱                 |            |            |                     |                            |                                       |                         |         |
|             |                    |            |            |                     |                            |                                       |                         |         |
|             | iCloud             |            |            |                     |                            |                                       |                         |         |
| A           | iTunes 與 App Store |            |            |                     |                            |                                       |                         |         |
|             |                    |            |            |                     |                            |                                       |                         |         |
|             | 郵件、通訊錄、日曆          |            |            |                     |                            |                                       |                         |         |
|             | 備忘錄                |            |            |                     |                            |                                       |                         |         |
|             | +B ≖B == TS        |            |            |                     |                            |                                       |                         |         |

## . 按下「信任」。

| iPad ᅙ      |                    |                          | 1          | 6:51                          |                             |                             | 85%                                |  |
|-------------|--------------------|--------------------------|------------|-------------------------------|-----------------------------|-----------------------------|------------------------------------|--|
|             | 設定                 |                          | < 裝置       | 置管理                           | Hee                         | ep Hong Soci                | iety                               |  |
| <b>&gt;</b> | 飛行模式               | $\bigcirc$               | 開發者<br>尚未受 | 「iPhc<br>到信任                  | ne Distributic<br>,除非受到信    | on: Heep Hong S<br>任,否則不會執行 | iociety」的 App 在此 iPad<br>行有關的 App。 |  |
|             | Wi-Fi              | HHSIT_5G                 |            |                               | 信任「H                        | leep Hong So                | ociety」                            |  |
| *           | 監牙                 | 關閉                       | 問發去        | - Гірні                       |                             |                             |                                    |  |
| 6           | 通知                 |                          |            | СТМ                           | IS                          | orion. HEEP ric             | 已驗證                                |  |
| 8           | 控制中心               |                          |            |                               |                             |                             |                                    |  |
| C           | 請勿打擾               |                          |            |                               |                             |                             |                                    |  |
|             |                    |                          |            |                               |                             |                             |                                    |  |
| Ø           | 一般                 | 1言1 <del>]</del><br>Dist | ribution   | n:Hee                         | iPhone<br>ep Hong           |                             |                                    |  |
| AA          | 顯示器與亮度             | 信任將允                     | SOCIET     | ( <b>y」</b> A<br>ad 使用<br>取田你 | <b>PP</b><br>任何來自此開<br>的數據。 | 1                           |                                    |  |
|             | 背景圖片               |                          |            |                               |                             |                             |                                    |  |
| <b>N</b>    | 聲音                 | ДŲ.                      | 消          | L                             | 信仕                          |                             |                                    |  |
|             | Touch ID 與密碼       |                          |            |                               |                             |                             |                                    |  |
| 8           | 電池                 |                          |            |                               |                             |                             |                                    |  |
|             | 私隱                 |                          |            |                               |                             |                             |                                    |  |
|             | iCloud             |                          |            |                               |                             |                             |                                    |  |
|             | iTunes 闼 App Store |                          |            |                               |                             |                             |                                    |  |
|             |                    |                          |            |                               |                             |                             |                                    |  |
|             | 郵件、通訊錄、日曆          |                          |            |                               |                             |                             |                                    |  |
|             | 備忘錄                |                          |            |                               |                             |                             |                                    |  |
| -           | +8 =8 = 75         |                          |            |                               |                             |                             |                                    |  |

9. 完成後可以再嘗試開啟及使用 CTMS 應用程式 。

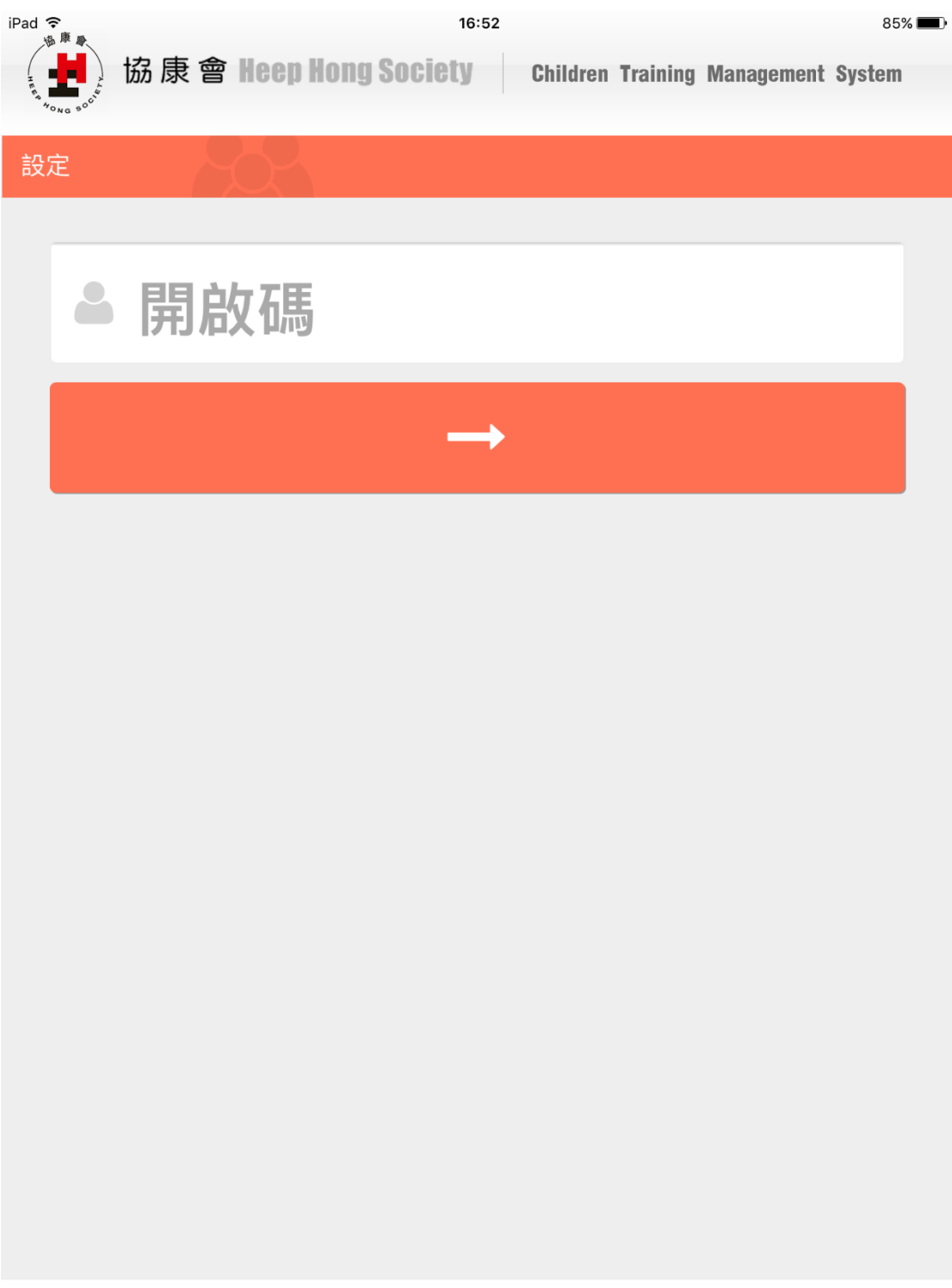

如需協助請電郵至 itd@heephong.org。